## paradigma<sup>°</sup> SRM – Manual do fornecedor

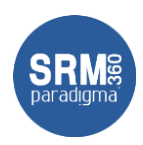

### 1. Objetivo

Este documento tem por objetivo apresentar as principais funcionalidade disponíveis para os fornecedores da plataforma SRM 360. Todos os módulos da plataforma que o fornecedor tem acesso são apresentados, porem pode ser que o seu cliente não tenha habilitado todos eles. Neste manual então apresentamos:

- Como navegar na tela de entrada (Dashboard)
- Como participar de cotações
- Como participar de leilões
- Como aceitar/rejeitar e acompanhar pedidos de compra
- Como acompanhar contratos
- Como acompanhar catálogos
- Como acompanhar os títulos de pagamentos

### 2. Como navegar na tela de entrada (Dashboard)

Depois de ter acessado a plataforma, estar devidamente identificado, com seu usuário e senha, o fornecedor é direcionado para a tela de entrada, conforme imagem abaixo:

| Comunicados                                                                                                    |                                                         |                                                                                                    |                                                                                                    | Movimentações                                                                                                    |                  | Serviços do fornecedor                                                                                                    |
|----------------------------------------------------------------------------------------------------|---------------------------------------------------------|----------------------------------------------------------------------------------------------------|----------------------------------------------------------------------------------------------------|----------------------------------------------------------------------------------------------------|------------------|----------------------------------------------------------------------------------------------------|
| <ul> <li>Comunicado (9)(/01) - CCMU<br/>encosta Asalo</li> <li>Comunicado (9)(/01) - CCMU<br/>encosta Asalo</li> <li>Comunicado (9)(/01) - CCMU<br/>encosta Asalo</li> <li>Estuno comunicado esta asalo</li> <li>Estuno comunicado esta asalo</li> <li>Estuno comunicado esta asalo</li> <li>Estuno comunicado esta asalo</li> <li>Comunicado (01/01) - CCMU<br/>encosta Asalo</li> <li>Comunicado (01/01) - CCMU<br/>comunicado (01/01) - CCMU<br/>encosta asalo (00-01) - CCMU<br/>encosta asalo (00-01) - CCMU<br/>encosta asalo (00-01) - CCMU<br/>encosta asalo (00-01) - CCMU<br/>encosta asalo (00-01) - CCMU<br/>encosta asalo (00-01) - CCMU<br/>encosta asalo (00-01) - CCMU<br/>encosta asalo (00-01) - CCMU<br/>encosta asalo (00-01) - CCMU<br/>encosta asalo (01-01) - CCMU<br/>encosta asalo (01-01) - CCMU<br/>enc</li></ul> |                                                         | antikan tehno zone kesulako dolar<br>Latitikan tehnozone kesulako dolar<br>loo NÃO LIDO - Karen Comunia<br>00 - Karen Comunicaso NÃO LiDom - Karen Comunicaso NÃO | NICLOD CERLANDED I SIND 2019<br>NICLOD CERLANDED I SIND 2019<br>addo NÃO LIDO - Karen<br>Naso VÃO LIDO - Karen Comunicado<br>JOD - Karen Comunicado NÃO LIDO - | Oportunidades de regisio agendadas<br>Oportunidades de regisióo em andamento<br>Padidos Rechados no mês<br>Pedidos acumilados | 1<br>4<br>40.848 | Suporte Fornecedores ClicBusiness<br>Or tenecedores asianines da Refe CicBusiness podem resolver proble<br>tenicos streets de email: <u>suporta@icBusiness.com.le</u> ou fone (48) 23<br>7888.<br>Como acessar outros portiais |
| Atividades importantes                                                                                                    |                                                         |                                                                                                    |                                                                                                    | 🏚 Minha Empresa                                                                                                    |                  |                                                                                                    |
| Descrição                                                                                                    | ∼ Data                                                  | ~ Tipo                                                                                                    | ∼ Shuação ~                                                                                                    | Meu painel do fornecedor                                                                                                    |                  |                                                                                                    |
| 0000                                                                                                    | 26/07/2016                                              | Pedido                                                                                                    | A confirmar                                                                                                    | Atualizar cadastro                                                                                                    |                  |                                                                                                    |
| PED 2018 542845                                                                                                    | 13/09/2018                                              | Pedido                                                                                                    | A confirmer                                                                                                    | Oportunidades de Negócio                                                                                                    |                  |                                                                                                    |
| PED 2018 544328                                                                                                    | 26/09/2018                                              | Pedido                                                                                                    | A confirmer                                                                                                    | Indicador de reputação da minha empresa                                                                                       |                  |                                                                                                    |
| PED 2018 544329                                                                                                    | 26/09/2018                                              | Pedido                                                                                                    | A confirmar                                                                                                    | Maus particles are tables as partain                                                                                          |                  |                                                                                                    |
|                                                                                                    | 11/01/2019                                              | redico<br>Decido                                                                                                    | A contain                                                                                                    | meus peoloos em cooos os porcais                                                                                              |                  |                                                                                                    |
| H 4 1 2 3 H                                                                                                    | 2/03/2/19                                               | 1000                                                                                                    | 1 - 10 de 27 itens                                                                                                    | Agenda consolidada de entregas e logística                                                                                    |                  |                                                                                                    |
| Evistem 23 pecidos aguardando<br>confirmação                                                                                                    | Existem 10 pedioos aguardando<br>emissão de nota fiscal | Existen 10 pecidos continues                                                                                                    | os Existem 4 cotações em andamento                                                                                                    |                                                                                                    |                  |                                                                                                    |

Atenção: a quantidade e disposição de menus pode ser diferente em cada perfil.

Os blocos disponíveis são:

- **Comunicados:** lista todos os comunicados feitos pelo cliente e que foram direcionados aos fornecedores. Clicando sobre o comunicado, o fornecedor pode visualizá-lo.
- Movimentações: lista as movimentações na rede Clicbusiness, onde o fornecedor tem um resumo das oportunidades de negócio destinadas à sua linha de fornecimento.
- Serviços do fornecedor: apresenta informações ainda sobre a rede Clicbusiness.

Centro de Negócios Rua Flórida, 1670 - 9º andar CEP 04565-001 - Brooklin Novo São Paulo - SP Fone: (11) 2106-3300 Centro de Tecnologia Rod. SC 401, nº 8.600 – cj. 102 CEP 88.050-000 – Santo Antônio de Lisboa Florianópolis – SC Fone: (48) 2106-7800

4/2/2020 1/14

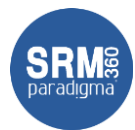

- Atividades importantes: lista as atividades importantes para o fornecedor. Por exemplo, cotações/leilões que em que foi convidado e pedidos de compra aguardando aceite.
- Minha empresa: links de acesso rápido para gerenciamento dos dados do fornecedor
- Blocos de resumo: blocos onde o fornecedor pode visualizar rapidamente quantitativos de pedidos de compra aguardando aceite/confirmação, pedidos confirmados e etc. Clicando sobre a informação, o fornecedor é direcionado para a lista correspondente do resumo.

### 3. Como participar de cotações

Como mencionado anteriormente, o fornecedor pode acessar uma cotação, a partir da lista de atividades importantes, na sua tela de entrada na plataforma.

Além disso, o fornecedor pode ir ao menu "Cotação  $\rightarrow$  Todas":

| Comunicados                                                                                                    |                                                                    |                                                                                                    |                                                                                                    | Movimentações                                                                                                    |                       | Serviços do fornecedor                                                                                                    |
|----------------------------------------------------------------------------------------------------|--------------------------------------------------------------------|----------------------------------------------------------------------------------------------------|----------------------------------------------------------------------------------------------------|----------------------------------------------------------------------------------------------------|-----------------------|----------------------------------------------------------------------------------------------------|
| Comunicado 09/10/15 tatação     Todas     O//04/2019 Mazilia     SESUNIO CONUNICADO IN     SESUNIO CONUNICADO IN     SESUNIO CONUNICADO IN     Comunicado 10/10/19     Comunicado 10/10/19     Comunicado 10/20100     Nuão L00 - Katen Comuni | - СОМИНСАВО РОВЫСО 09/02/019     ///////////////////////////////// | 9<br>Isančeko i seriolaris essumo co<br>Isančeko i seriolaris essumo co<br>do NÃO LIDO - Karen Comu<br>LIDO - Karen Comunicado NÃO LICO<br>NÃO LIDO - Karen Comunicado NÃO | NUNCLID GISSARRIO 1940229<br>NUNCLID GISSARRIO 1940239<br>Inicado NÃO LIDO - Karen<br>NUNZIO NÃO LIDO - Karen<br>DIED - Kare Tominizado MãO LIDO - | Oportunidades de negócio agendadas :<br>Oportunidades de negócio em andamento<br>Pedidos fechados no més<br>Pedidos acumulados | 1<br>4<br>0<br>40.848 | Suporte Fornecedores ClicBusiness Otherweedores summers as Refe Cichurness poem resulter protein tennices stravés de email: <u>superior Bittlevaliens com it</u> ro ou force (4) 210 Table Como autestar outros portais |
| Atividades impor                                                                                                    | tantes                                                             |                                                                                                    |                                                                                                    | 🋍 Minha Empresa                                                                                                    |                       |                                                                                                    |
| Descrição                                                                                                    | ~ Data                                                             | ~ Tipo                                                                                                    | ∼ Stuação ∽                                                                                                    | Meu painel do fornecedor                                                                                                    |                       |                                                                                                    |
| 0000                                                                                                    | 26/07/2018                                                         | Pedido                                                                                                    | A confirmar                                                                                                    | Atualizar cadastro                                                                                                    |                       |                                                                                                    |
| PED 2018 542845                                                                                                    | 13/09/2018                                                         | Pedido                                                                                                    | A confirmar                                                                                                    | Oportunidades de Negócio                                                                                                    |                       |                                                                                                    |
| PED 2018 544328                                                                                                    | 26/09/2018                                                         | Peoldo                                                                                                    | A confirmar                                                                                                    | indicador de reputação da minha empresa                                                                                        |                       |                                                                                                    |
| PED 2018 544529                                                                                                    | 26/09/2018                                                         | Pedido                                                                                                    | A confirmar                                                                                                    | Mai a pedidor em todos or porteir                                                                                              |                       |                                                                                                    |
| PE0/2019/300377                                                                                                    | 1/02/20/9                                                          | Peoloo                                                                                                    | A confirmar                                                                                                    | meas pecidos em todos os portais                                                                                               |                       |                                                                                                    |
| H 4 1 2 3 *                                                                                                    | H                                                                  |                                                                                                    | 1 - 10 de 27 itens                                                                                                    | Agenda consolidada de entregas e logistica                                                                                     |                       |                                                                                                    |
| Existem 23 pedidos aguardando<br>confirmação                                                                                                    | Existem 10 sections aquerdando<br>emissão de nota fiscal           | Existem 10 pedidos confirm                                                                                                    | nacios Existem 4 cotações em andamento                                                                                                    |                                                                                                    |                       |                                                                                                    |

Ao clicar, o sistema abre a tela de cotações que ele foi convidado:

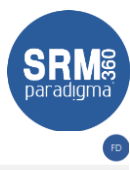

| ≡             | paradigr              | na" Cotação / Todas |                                              |                  |                      |              |                |                                   |              |         |                |                   | FÐ   |
|---------------|-----------------------|---------------------|----------------------------------------------|------------------|----------------------|--------------|----------------|-----------------------------------|--------------|---------|----------------|-------------------|------|
| <b>↑</b><br>□ | Processo<br>Descrição |                     |                                              |                  | Exibir Cotações em a | indamento    |                |                                   | • Pe         | squisar | Q,             | Filtros adicion   | ais  |
| 6             | Processo              | Projeto             | Destricão                                    | Abertura         | Encerramento         | Reconnezivel | Telefone       | E-mail                            | Participação | Tino    | Shuran         |                   |      |
| *             |                       | Projeto             | Califor                                      | Abertard         | circertomento        |              | Telefone -     | 2.1101                            | rancopação   |         | 51030,00       | _                 |      |
|               | 0010-12/19            |                     | 0010-12/19                                   | 13/12/2019 09:55 | 16/12/2019 18:00     | Pablo Teste  |                | pablo.pantony@gmail.com           | н            |         | *              | aá                |      |
| _             | 0026-10/19            |                     | CHRISTAL CT ALGUNS ITENS                     | 10/10/2019 17:37 | 12/10/2020 18:00     | Comprador c  | (48) 2106.7800 | karen.pinheiro@paradigmabs.com.br | R            | 51      | *              | 44                |      |
|               | 0039-01/19            |                     | Contra-oferta - KAREN NOVA 200               | 19/08/2019 11:55 | 08/02/2020 15:37     | Comprador c  | (48) 2106.7800 | karen.pinheiro@paradigmabs.com.br | P            |         | *              | 45                |      |
|               | 0041-01/19            |                     | Contra-oferta - CT KAREN Propostas Cond Pgto | 05/02/2019 15:08 | 30/04/2019 18:00     | Comprador c  | (48) 2106.7800 | karen.pinheiro@paradigmabs.com.br | R            |         | <u></u>        | 33 (L)            |      |
| B             |                       |                     |                                              |                  |                      |              |                |                                   |              |         |                |                   |      |
| •             |                       |                     |                                              |                  |                      |              |                |                                   |              |         |                |                   |      |
|               |                       |                     |                                              |                  |                      |              |                |                                   |              |         |                |                   |      |
| ۵             |                       |                     |                                              |                  |                      |              |                |                                   |              |         |                |                   |      |
|               |                       |                     |                                              |                  |                      |              |                |                                   |              |         |                |                   |      |
|               |                       |                     |                                              |                  |                      |              |                |                                   |              |         |                |                   |      |
|               |                       |                     |                                              |                  |                      |              |                |                                   |              |         |                |                   |      |
|               |                       |                     |                                              |                  |                      |              |                |                                   |              |         |                |                   |      |
|               |                       |                     |                                              |                  |                      |              |                |                                   |              |         |                |                   |      |
|               |                       |                     |                                              |                  |                      |              |                |                                   |              |         |                |                   |      |
|               |                       |                     |                                              |                  |                      |              |                |                                   |              |         |                |                   |      |
|               |                       |                     |                                              |                  |                      |              |                |                                   |              |         |                |                   |      |
|               |                       |                     |                                              |                  |                      |              |                |                                   |              |         |                |                   |      |
|               |                       |                     |                                              |                  |                      |              |                |                                   |              |         |                |                   |      |
|               |                       |                     |                                              |                  |                      |              |                |                                   |              |         |                |                   |      |
|               |                       |                     |                                              |                  |                      |              |                |                                   |              |         |                |                   |      |
|               |                       |                     |                                              |                  |                      |              |                |                                   |              |         |                |                   |      |
|               |                       |                     |                                              |                  |                      |              |                |                                   |              |         |                |                   |      |
|               | Página 1              |                     |                                              |                  |                      |              |                |                                   |              |         | Total de regis | tros: 4, página 1 | de 1 |
|               |                       |                     |                                              |                  |                      |              |                |                                   |              |         |                |                   |      |
|               | Legenda 👃             |                     |                                              |                  |                      |              |                |                                   |              |         |                |                   |      |

Clicando sobre o link disponível na descrição da cotação, o fornecedor é direcionado para a tela de participação. Caso, o comprador tenha configurado um termo de participação, a plataforma vai apresenta-lo para aceite:

| cesso          | 0010-12/19                                     |     | Descrição                             | 0010-12/19          |          |
|----------------|------------------------------------------------|-----|---------------------------------------|---------------------|----------|
| rtura          | 13/12/2019 09:55:00                            |     | Encerramento                          | 16/12/2019 18:00:00 |          |
| ponsável       | Pablo Teste                                    |     | Situação                              | Em andamento        |          |
| MO DE PARTICIP | AÇÃO                                           |     |                                       |                     |          |
| o estar de aco | rdo com as condições comerciais desta cotação. |     |                                       |                     |          |
|                |                                                |     |                                       |                     |          |
|                |                                                |     |                                       |                     |          |
|                |                                                |     |                                       |                     |          |
|                |                                                |     |                                       |                     |          |
|                |                                                |     |                                       |                     |          |
|                |                                                |     |                                       |                     | le.      |
|                |                                                |     |                                       |                     | le       |
|                |                                                |     |                                       |                     | li.      |
|                |                                                | u © | e aceito o termo 💿 Não aceito o termo |                     | h        |
|                |                                                | Θu  | e aceito o termo 🎯 Não aceito o termo |                     | h.       |
|                |                                                | Φu  | e aceito o termo 🎯 Não aceito o termo |                     | <i>B</i> |

Para acessar a cotação é necessário selecionar a opção "Li e aceito o termo", e clicar no botão "Confirmar". Feito isso, a plataforma apresenta a tela de cotação para o fornecedor:

| ≡       | paradigma" Coucto / Todas                                                           | FD                              |
|---------|-------------------------------------------------------------------------------------|---------------------------------|
| ń       | Cotação 0010-12/19 - 0010-12/19                                                     |                                 |
| æ       | 👔 Declinar cotação 🗟 Downicad de planiña 🗟) Upload de propostas 🔋 Anexos 🔶 Voltar 🚺 | i 🔦 🗉 🗉                         |
| li<br>≯ | Careta enferografica preta 2                                                        | Fórum     Anexos                |
|         | Nerhuma proposta para este kon.                                                     | Planiha eletrônica de propostas |
|         | Caseta enfergrafica vermelha 🕂 Hova proposta 👔 Declinar item                        |                                 |
| 8       | Nerhuma propoita para este item.                                                    |                                 |
|         | Careta maria todo amardo + Hoza proposta 📲 Decimar tem                              |                                 |
|         | Nenhuma proposta para este izon.                                                    |                                 |
|         |                                                                                     |                                 |
|         |                                                                                     |                                 |

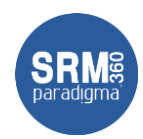

- 1. Barra de ações: disponibiliza ações sobre todos os itens da cotação.
- 2. Lista de itens: lista de itens da cotação
- 3. Ações sobre os itens: ações sobre os itens, onde é possível:
  - a. Nova proposta: onde é possível realizar proposta para o item
    - b. **Declinar item:** onde é possível declinar do item

Clicando sobre o botão de "Nova proposta", a tela de proposta do item é apresentada: Proposta do item da cotação

| Dados gerais                                                                |                                       |   |                           |                 |                                                                    |           |                          |
|-----------------------------------------------------------------------------|---------------------------------------|---|---------------------------|-----------------|--------------------------------------------------------------------|-----------|--------------------------|
| Para alterar uma proposta já existente, você deve clicar no link do valor p | proposto na tela de itens da cotação. |   |                           |                 |                                                                    |           |                          |
| Empresa de faturamento                                                      | Empresa Fornecedora D                 | * |                           |                 |                                                                    |           |                          |
| Moeda                                                                       | Real                                  | Ŧ |                           |                 |                                                                    |           |                          |
| Valor unitário                                                              |                                       | ÷ | % de desconto             |                 |                                                                    |           | \$                       |
| Condição de pagamento                                                       | Å vista                               | Ψ | Validade da proposta      |                 |                                                                    |           | Ē                        |
| Marca                                                                       | Marca B                               | Ŧ | NCM/NBS (Classif, fiscal) | 1211.32.13      |                                                                    |           |                          |
| Lote minimo                                                                 |                                       | 4 | Lote múltiplo             |                 |                                                                    |           | <b>4</b><br><del>7</del> |
| Frete                                                                       | CIF                                   | Ψ | Garantia                  | 1 ano           |                                                                    |           | ×                        |
| CST                                                                         | Selecione                             |   | Substituição tributária   | Sim 🖲 Não       |                                                                    |           |                          |
| Origem                                                                      | Selecione                             |   |                           |                 |                                                                    |           | •                        |
| CFOP                                                                        | Selecione                             |   |                           |                 |                                                                    |           | •                        |
| Observação                                                                  |                                       |   |                           |                 |                                                                    |           |                          |
|                                                                             |                                       |   |                           |                 |                                                                    |           |                          |
|                                                                             |                                       |   |                           |                 |                                                                    |           |                          |
| SIMPLES NACIONAL                                                            |                                       |   |                           |                 |                                                                    |           |                          |
| Optante pelo simples nacional                                               | ⊖ Sim ⊛ Não                           |   |                           |                 |                                                                    |           |                          |
|                                                                             |                                       |   |                           |                 |                                                                    |           |                          |
| ENDEREÇOS DE ENTREGA, COBRANÇA E FATURAMENTO                                |                                       |   |                           |                 |                                                                    |           |                          |
|                                                                             |                                       |   |                           |                 |                                                                    |           |                          |
| Taxas e impostos                                                            |                                       |   | Incluso                   | Valor           |                                                                    |           |                          |
| Imposto sobre Circulação de Mercadorias e Serviços                          |                                       |   | Sim Sim                   |                 |                                                                    | 18,00 - % |                          |
| Imposto sobre Produtos Industrializados                                     |                                       |   | Sim Sim                   |                 | ÷ %                                                                |           |                          |
| Redução da base de Calculo do ICMS                                          |                                       |   | Sim Sim                   |                 | * %                                                                |           |                          |
| Taxa financeira (ao mês/30 dias)                                            |                                       |   | Sim Sim                   |                 | \$ %                                                               |           |                          |
| Programa de Integração Social                                               |                                       |   | Sim                       |                 | ÷ %                                                                |           |                          |
| Servidor Público                                                            |                                       |   | Sim.                      |                 | ÷ %                                                                |           |                          |
| Taxa teste idione                                                           |                                       |   |                           |                 |                                                                    |           |                          |
|                                                                             |                                       |   | ✓ Sim                     |                 | \$ %                                                               |           |                          |
| Imposto Sobre Servico                                                       |                                       |   | iff Sim<br>Iff Sim        |                 | \$ %<br>0.0 \$ %                                                   |           |                          |
| Imposto Sobre Servico                                                       |                                       |   | i⊠ Sim<br>i Sim           | Salvar e fechar | <ul> <li>♦ %</li> <li>o.d ≜ %</li> <li>Salvar e próximo</li> </ul> | Próximo   | Fechar                   |

Nela há as informações que o fornecedor precisa responder e, os botões de ações na parte inferior:

- Salvar e fechar: salva as informações respondidas na proposta e fecha a tela
- **Salvar e próximo:** exibido apenas quando há mais de um item para o fornecedor responder. Ao clicar nele, as informações são salvas e a tela exibe o próximo item da cotação
- **Próximo:** não salva as informações. Apenas direciona o fornecedor para o próximo item da cotação.
- **Fechar:** apenas fecha a tela

O fornecedor também pode, através da barra de ações (item 1 da imagem anterior):

- Declinar da cotação: declina da cotação inteira
- Anexos: visualizar anexos da cotação enviados pelo comprador
- Voltar: volta para a tela de pesquisa

Além disso, ainda na barra de ações, o fornecedor pode responder a cotação através de planilha. Esta opção, é bem útil, quando há uma quantidade grande itens, pois o fornecedor pode responder off line e enviar quando terminar de responder.

Para realizar a resposta por planilha o fornecedor deve "Download de planilha" na barra de ações:

| r<br>≡  | paradigma" curred / Tedas                                                        |                   | SRM <sup>®</sup><br>paradigma   |
|---------|----------------------------------------------------------------------------------|-------------------|---------------------------------|
| •       | Cotação 0010-12/19 - 0010-12/19                                                  |                   |                                 |
| E<br>Ba | 👔 Declinar cotação 🔄 Download de planiña 🗐 Upload de propostas 🔋 Anexos 🔶 Voltar |                   | <b>i</b> 🔍 🗄 🗈                  |
| *       | - Hora proposica preta                                                           | a 🥛 Declinar item | B Anexos                        |
|         | lienhuma propusta para ente itorn.                                               |                   | Planiha eletrônica de propostas |
|         |                                                                                  | Declary tem       |                                 |
|         | Ceneta seferegrafica vernelha Trova produce                                      | a Decinaritem     |                                 |
| 8       | Nenhuma proposta para este ken.                                                  |                   |                                 |
|         |                                                                                  | a 🛢 Declinar item |                                 |
| ۵       | Cents mara todo snardo                                                           |                   |                                 |
|         | Nenhuma proposta para este Ron.                                                  |                   |                                 |
|         |                                                                                  |                   |                                 |
|         |                                                                                  |                   |                                 |
|         |                                                                                  |                   |                                 |

O sistema então, abre a tela para baixar o arquivo:

| 5tação 0010-12/19-0           | 010-12/19                      |             |                     |                                                                                |            |                 |                 | • n                   |
|-------------------------------|--------------------------------|-------------|---------------------|--------------------------------------------------------------------------------|------------|-----------------|-----------------|-----------------------|
| i Declinar cotação 🎇          | Aplicar desconto 🕘 Download de | e planiha 🕘 | Upload de propostas | anexos - Voltar                                                                |            |                 |                 | 1 🔨 😑                 |
| Caneta esferografica preta    |                                |             |                     | 🔹 https://srm-qa.paradigmabs.com.br/qa2_master/cotacao/CotacaoPlanilha – 🛛 🛛 🛛 |            | + Nova proposta | 📋 Declinar item | Anexos                |
| ▼ Propostas                   |                                |             |                     | srm-qa.paradigmabs.com.br/qa2_master/cotacao/CotacaoPlanilhaDownload.asp       | -          |                 |                 | Planiha eletrónica de |
|                               | Condição de pagamento          | Frete       | Marca               | DOWNLOAD DE PLANILHA DE PROPOSTAS                                              | lidade     |                 |                 |                       |
| 🚅 Á vista                     |                                | CIF         | Marca B             | X Cotação: 0010-12/19<br>0010-12/19                                            | 12/2019    | 8 🗉 🛚           |                 |                       |
|                               |                                |             |                     |                                                                                |            |                 |                 |                       |
| Caneta esferografica vermelha |                                |             |                     | TERMO DE CONCORDÂNCIA                                                          |            | + Nova proposta | i Declinar item |                       |
| ▼ Propostas                   |                                |             |                     | Declaro, sob as penas da lei, TESTE MERGE NOVO                                 |            |                 |                 |                       |
|                               | Condição de pagamento          | Frete       | Marca               |                                                                                | lidade     |                 |                 |                       |
| 📑 À vista                     |                                | CIF         | Marca B             |                                                                                | 12/2019    | 🛞 🔳 🛚           |                 |                       |
|                               |                                |             |                     | R Lanks () Marsunks                                                            |            |                 |                 |                       |
| Caneta marca texto amarela    |                                |             |                     | S ALCIU S NAU ALCIU                                                            |            | + Nova proposta | i Declinar item | _                     |
| ▼ Propostas                   |                                |             |                     |                                                                                |            |                 |                 |                       |
|                               | Condição de pagamento          | Frete       | Marca               | Clique para salvar a planilha Fechar                                           | lidade     |                 |                 |                       |
| 🚅 Å vista                     |                                | CIF         | Marca B             | 1 ano R\$ 4,500000000 R\$ 135,000000000 2                                      | 10/12/2019 | 🗵 🗉             |                 |                       |
|                               |                                |             |                     |                                                                                |            |                 |                 |                       |
|                               |                                |             |                     |                                                                                |            |                 |                 |                       |

Clicando no botão "Clique para salvar a planilha", o sistema a salva no computador e, fica disponível para responder. Antes de responder é recomendado ler as orientações existentes na planilha. Depois de respondida e salva a planilha, basta enviá-la para o comprador, clicando no botão "Upload de propostas" na barra de ações.

### 4. Como participar de leilões

Como mencionado anteriormente, o fornecedor pode acessar um leilão, a partir da lista de atividades importantes, na sua tela de entrada na plataforma.

Além disso, o fornecedor pode ir ao menu "Leilão  $\rightarrow$  Todos":

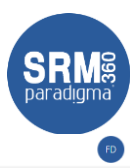

|               | paradig               | ma" Leilão / Todos |                   |                  |                |         |                       |             |          |                      |           | FD                                |
|---------------|-----------------------|--------------------|-------------------|------------------|----------------|---------|-----------------------|-------------|----------|----------------------|-----------|-----------------------------------|
| <b>↑</b><br>₽ | Processo<br>Descrição |                    |                   |                  | Exibir Leilões |         |                       |             |          | •                    | Pesquisar | Q Filtros adicionais              |
| 8<br>*        | Processo              | Descrição          |                   | Projeto Abertura | 2              | Encerra | amento                | Responsável |          | Situação             |           |                                   |
|               | 0001-12/19            | CHRISTAL GRADE     | 04/12/2019 13:08  | 04/12/2019 13:12 | Comprado       | or c    |                       |             | <b>6</b> | <b>(</b> 5           |           |                                   |
| •             |                       |                    |                   |                  |                |         |                       |             |          |                      |           |                                   |
| æ             |                       |                    |                   |                  |                |         |                       |             |          |                      |           |                                   |
| 8             |                       |                    |                   |                  |                |         |                       |             |          |                      |           |                                   |
|               |                       |                    |                   |                  |                |         |                       |             |          |                      |           |                                   |
|               |                       |                    |                   |                  |                |         |                       |             |          |                      |           |                                   |
|               | Página 1              |                    |                   |                  |                |         |                       |             |          |                      | Tot       | al de registros: 1, página 1 de 1 |
|               | Legenda               |                    |                   |                  |                |         |                       |             |          |                      |           |                                   |
|               | n Em o                | onfiguração        | Agendada          |                  |                | *       | Em andamento          |             |          | Em análise           |           |                                   |
|               | b Encer               | rrado              | Interrompido      |                  |                | E       | Suspenso              |             | 8        | Auditoria            |           |                                   |
|               | 😩 Partic              | tipantes           | 🤳 Leilão de preço | 0                |                |         | Gerar pedido          |             |          | Encerrado com pedido |           |                                   |
|               | Pedid                 | os do leilão       | Encerrado com     | n contrato       |                | 2       | Gerar contrato        |             | 25       | Contratos do leilão  |           |                                   |
|               | Encen                 | rada com catalogo  | Gerar catálogo    |                  |                | C.      | Catalogo(s) do Iellão |             |          |                      |           |                                   |

Clicando sobre a descrição do leilão, o fornecedor é direcionado para tela de leilão. Assim como na cotação, se o comprado tiver configurado algum termo de participação, este será exibido, e deve ser aceite pelo fornecedor para acessar a tela de lances.

Depois de aceite, a plataforma abre a tela de lances:

| Para         | digma S    | RM360                      | ×                        | +                            |             |                           |              |              |                  |       |        |              |                |          |               |        |            |             |         |               |       |        |   |    |                        |                            | -                      | σ×    |
|--------------|------------|----------------------------|--------------------------|------------------------------|-------------|---------------------------|--------------|--------------|------------------|-------|--------|--------------|----------------|----------|---------------|--------|------------|-------------|---------|---------------|-------|--------|---|----|------------------------|----------------------------|------------------------|-------|
| € →          | С          | ₿ srm3                     | 60-qa.para               | digmabs.cor                  | m.br/#/le   | ilao/todos                | -leiloes     |              |                  |       |        |              |                |          |               |        |            |             |         |               |       |        |   |    | äi ☆                   | 06                         | 3 🛃                    | : 🐌 ا |
| App:         | BA E       | Boleto Atuali              | zado   (                 | ð Merge 🤇                    | 🕲 Nova ç    | guia 🔕 (                  | CLICBUSIN    | ESS 📴        | Nota fiscal de   | prest | Portal | SLC - Insumo | . 🚯 SRM        | - srm360 | English evolu | tion 🔇 | Clicbusine | ess - Backl | 1 Dicio | nário portugu |       |        |   |    |                        |                            |                        |       |
| ≡ P          | arad       | digma*                     | Leilão / T               | īodos                        |             |                           |              |              |                  |       |        |              |                |          |               |        |            |             |         |               |       |        |   |    |                        |                            |                        | EA    |
| L ا          | eilão      | 0002-12                    | 2/19 - 0                 | 002-12/1                     | 19 - Leil   | ão de n                   | nateria      | l de ea      | quipament        | tos   |        |              |                |          |               |        |            |             |         |               |       |        |   |    |                        |                            |                        |       |
| 12           | Ø          | Enviar lance               | • •                      | Voltar à pese                | iquisa      |                           |              |              |                  |       |        | Tem          | po para lances | 00:40:52 |               |        |            |             |         |               |       |        |   |    | i                      | <b>%</b> ::                | =                      |       |
| 8            |            | Descri                     | ção                      |                              |             |                           |              |              | Quantidade       |       | Próx   | imo lance    |                |          | MELHOR LANCE  |        |            | MOEDA       |         |               | LANCE |        |   |    | Abertura<br>13/12/201  | 9 14:06                    |                        |       |
| 8            | <b>e</b> ( | DE 220                     | LAMPADA IN<br>VOLTS      | FRAVERMELHO                  | D - COM BUL | .BO EM VIDR               | IO, NA VOLT  | FAGEM        | 100,00 UM*       |       | 19,8   | 0 a 22,00    |                |          |               | 0,0    | 00 Real    |             | ٣       |               |       | 21,50  | ۵ | 2  | Encerran<br>13/12/201  | ento<br>9 14:55            |                        |       |
| •            | ۵ 🖶        | 13366 -<br>ESPESS<br>CERCA | CORDAO PA<br>URA E 300 M | RA ELETRIFICA<br>DECOMPRIMEN | NTO, UTILIZ | YLON, MEDI<br>LADO PARA E | NDO 6 MM I   | DE<br>CAO DE | 5,00 UM*         |       | 360,   | 00 a 400,00  |                |          |               | 0,0    | 00 Real    |             | ٣       |               |       | 390,00 |   | 2  | Situação               |                            |                        |       |
|              | ۰.         | 13048 -                    | CASCALHO F               | ARA AQUARIO                  | - DE NUME   | RO 2                      |              |              | 0,47 UM*         |       | 9,00   | a 10,00      |                |          |               | 0,0    | 00 Real    |             | ٣       |               |       | 9,80   |   |    | Em andam               | ento                       |                        |       |
|              |            |                            |                          |                              |             |                           |              |              |                  |       |        |              |                |          |               |        |            |             |         |               |       |        |   |    | Inglês abe             | rto                        |                        |       |
| 8            |            |                            |                          |                              |             |                           |              |              |                  |       |        |              |                |          |               |        |            |             |         |               |       |        |   |    | Apuração<br>Preço por  | item                       |                        |       |
|              |            |                            |                          |                              |             |                           |              |              |                  |       |        |              |                |          |               |        |            |             |         |               |       |        |   |    | Leilão de<br>Pedido    |                            |                        |       |
|              |            |                            |                          |                              |             |                           |              |              |                  |       |        |              |                |          |               |        |            |             |         |               |       |        |   |    | Moeda<br>R\$ - Real    |                            |                        |       |
|              |            |                            |                          |                              |             |                           |              |              |                  |       |        |              |                |          |               |        |            |             |         |               |       |        |   |    | Prorroga<br>1 min. ant | ção automi<br>es do enceri | <b>itica</b><br>amento |       |
|              |            |                            |                          |                              |             |                           |              |              |                  |       |        |              |                |          |               |        |            |             |         |               |       |        |   |    | Prorroga<br>1 min.     | r por                      |                        |       |
|              |            |                            |                          |                              |             |                           |              |              |                  |       |        |              |                |          |               |        |            |             |         |               |       |        |   |    |                        |                            |                        |       |
|              |            |                            |                          |                              |             |                           |              |              |                  |       |        |              |                |          |               |        |            |             |         |               |       |        |   |    |                        |                            |                        |       |
|              | HAT        |                            |                          |                              |             |                           |              |              |                  |       |        |              |                |          |               |        |            |             |         |               |       |        |   | -6 |                        |                            |                        |       |
|              | > s        | istema (13/                | 12/2019 14               | 1:06) Leilão ir              | iniciado!   |                           |              |              |                  |       |        |              |                |          |               |        |            |             |         |               |       |        |   |    |                        |                            |                        |       |
|              |            |                            |                          |                              |             |                           |              |              |                  |       |        |              |                |          |               |        |            |             |         |               |       |        |   |    |                        |                            |                        |       |
| javascript.V | ebForm     | _DoPostBack                | WithOption               | s(new WebFor                 | rm_PostBac  | kOptions("li              | kbSalvar", " | ", true, "", | ", false, true)) |       |        |              |                |          |               |        |            |             |         |               |       |        |   |    |                        |                            |                        |       |

Nela, o fornecedor visualiza os itens e pode enviar os lances. Para enviar os lances, basta preencher o valor no campo da coluna "Lance" e clicar em "Enviar lance" na barra de ações.

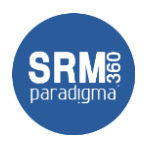

### paradigma<sup>°</sup> 5. Como aceitar/rejeitar pedidos

Como mencionado anteriormente, o fornecedor pode acessar um pedido de compra, a partir da lista de atividades importantes, na sua tela de entrada na plataforma. Além disso, o fornecedor pode ir ao menu "Pedido  $\rightarrow$  Todos":

| ≡ | paradigma <sup>*</sup> Pedido / | / Todos                     |                                  |                                    |                                       |                                                |             | EA                                |
|---|---------------------------------|-----------------------------|----------------------------------|------------------------------------|---------------------------------------|------------------------------------------------|-------------|-----------------------------------|
| ÷ | Confirmar recebimento           | Exportar para excel         |                                  |                                    |                                       |                                                |             |                                   |
|   | Número                          |                             |                                  |                                    | Exibir Pedidos do dia                 |                                                | * Pesquisar | O <sub>6</sub> Filtros adicionais |
| 8 |                                 |                             |                                  |                                    |                                       |                                                |             |                                   |
| * | Num.   Versão                   | <ul> <li>Emissão</li> </ul> | <ul> <li>✓ Fornecedor</li> </ul> | <ul> <li>Un. compradora</li> </ul> | Comprador   E-mail   Fone             | Total   Com frete                              |             |                                   |
| 8 | Pedido                          | 13/12/2019 14:22            | FornecedorA                      | Empresa Compradora                 | Pablo Teste   pablo.pantony@gmail.com | R\$ 4,4336500000   R\$ 4,4336500000            | 0 🕍 🖹 🗻 📟 🔚 |                                   |
|   | Todos                           | 13/12/2019 14:22            | FornecedorA                      | Empresa Compradora                 | Pablo Teste   pablo.pantony@gmail.com | R\$ 4.000,0000000000   R\$<br>4.000,0000000000 | 0 🕍 🖹 🗻 📟 鵟 |                                   |
|   |                                 |                             |                                  |                                    |                                       |                                                |             |                                   |
| 6 |                                 |                             |                                  |                                    |                                       |                                                |             |                                   |
| • |                                 |                             |                                  |                                    |                                       |                                                |             |                                   |
| 8 |                                 |                             |                                  |                                    |                                       |                                                |             |                                   |
|   |                                 |                             |                                  |                                    |                                       |                                                |             |                                   |
|   |                                 |                             |                                  |                                    |                                       |                                                |             |                                   |
|   |                                 |                             |                                  |                                    |                                       |                                                |             |                                   |
|   |                                 |                             |                                  |                                    |                                       |                                                |             |                                   |
|   |                                 |                             |                                  |                                    |                                       |                                                |             |                                   |
|   |                                 |                             |                                  |                                    |                                       |                                                |             |                                   |
|   |                                 |                             |                                  |                                    |                                       |                                                |             |                                   |
|   |                                 |                             |                                  |                                    |                                       |                                                |             |                                   |
|   |                                 |                             |                                  |                                    |                                       |                                                |             |                                   |
|   |                                 |                             |                                  |                                    |                                       |                                                |             |                                   |
|   |                                 |                             |                                  |                                    |                                       |                                                |             |                                   |
|   | н н 1 н н                       |                             |                                  |                                    |                                       |                                                |             | 1 - 2 de 2 itens                  |
|   | Legenda 👃                       |                             |                                  |                                    |                                       |                                                |             |                                   |

A tela então lista os pedidos de compra do fornecedor. Ele pode navegar pelas visões da tela e para acessar a tela de aceite, basta clicar sobre um pedido que esteja aguardando confirmação. Assim, a plataforma exibe os dados do pedido:

| Confirmar recebimento | Exportar para excel         |                                                                                                    |                                                                                                    |                                                                            |                                                                                                    |                                           |                                |                      |
|-----------------------|-----------------------------|----------------------------------------------------------------------------------------------------|----------------------------------------------------------------------------------------------------|----------------------------------------------------------------------------|----------------------------------------------------------------------------------------------------|-------------------------------------------|--------------------------------|----------------------|
| Número                |                             |                                                                                                    |                                                                                                    | Eniber                                                                     | Pedidos do dia                                                                                                    |                                           | • Pesquisar                    | Q Filtros adicionais |
| tum,   Versão         | <ul> <li>Emissão</li> </ul> | · Fornecedor                                                                                                    | 👻 Un. compradora                                                                                                    | ✓ Comprade                                                                 | ar   E-mail   Fone 🗸 🗸                                                                                                    | Total   Com frete                         |                                |                      |
| 10.2019.605842        | 13/12/2019 14:22            | FornecedorA                                                                                                    | Empresa Compradora                                                                                                    | Pablo Teste                                                                | : { pablo.paritony@gmail.com                                                                                                    | R\$ 4,4336500000   R\$ 4,4336             | 6500000 👔 🕍 🗃 🔝 💷 📜            |                      |
| ED.2019.605841        | 15/12/2019 14:22            | Furnecado<br>Detalhes do pe                                                                                                    | dido                                                                                                    |                                                                            |                                                                                                    | × 00,000                                  | 000 ( R4<br>0000000 🕫 🛗 🗰 🚛 🚍  |                      |
|                       |                             | Forrectorrat<br>Enderroy: ROD SC<br>Enderric ROD SC<br>Ender: RUBIAN<br>Ender: RUBIAN<br>Ender: RUBIAN<br>Certition Scana Call<br>Certition Literational<br>Contract Literational | Empresa Compredora<br>Energie end<br>Codes: FLORIANOPCUS<br>Codes: FLORIANOPCUS<br>Ettado: Starta Catanna<br>CIP: 8803300<br>DADOS DA CONTRATADA<br>404, ABC<br>POLIS<br>003 RE:<br>0003 RE:<br>0003 RE: | опрем ре сомира<br>РЕD.2019.605842<br>сомоско ре малинто<br>(0001) - теяте | Empresa Compradora<br>Engresa Compradora<br>Didenzio I del Composito I<br>Cadado F. FOREAMOPOLIS<br>Estado (UP : 5002-5008<br>(UP : 7002-2002-5008)<br>Pasio Tata I   karen primero gipara digmada.<br>Destritori estato Concrol<br>Centro de Danahogia (Cita) (79:01 – 16:05<br>Lapara factora genamena dano una Garena | om.br                                     |                                |                      |
|                       |                             | сбоево и<br>334,589 - 2394 - С                                                                                                    | OBSERVAÇÃO DO PEDIDO<br>Iscreção predutto/serveço<br>Sourio Milla Aquilito - de fuinero 2                                                                                                    | QTDE VLUNI VLTOV 1<br>17 0.50000000 4,4230500000 0                         | end - CEP: 88025200<br>**274 V4.194 88.5058 142645 V6.1<br>0.0 0.000000000 (-43550000 0.00 0.000 0.000                                                                                                    | CMS 94255 ENTREGA<br>0000 0,00 01/12/02/7 |                                |                      |
| _                     |                             | BASE ICH                                                                                                    | BASE ICHS ST                                                                                                    | BASE ISS VALOR S                                                           | EGURO VALOR FRETE                                                                                                    | VL TOTAL PRODUTOS                         |                                |                      |
| 4 4 🛄 F H             |                             |                                                                                                    |                                                                                                    |                                                                            | Imprimir Aceitar                                                                                                    | Cancelar Fechar                           |                                | 1+2 de 2 d           |
| Confirmatio           |                             | Recisionente                                                                                                    | Tan walk                                                                                                    | 10 Feb                                                                     | rata                                                                                                    | 0                                         | Cancelada                      |                      |
| O A confirmar         |                             | 📓 Em aprovação                                                                                                    |                                                                                                    | OC Em c                                                                    | onfiguração                                                                                                    | 1                                         | Em processo de alteração       |                      |
| Confirmado com baxa   |                             | Confirmado o                                                                                                    | om pendência                                                                                                    | Cont                                                                       | firmado com entrega parcelada                                                                                                    |                                           | Em solicitação de alteração    |                      |
| Recebido total        |                             | Recebido par                                                                                                    | sat :                                                                                                    | Com                                                                        | firmado com entrega total                                                                                                    | 4                                         | Confirmado com entrega parcial |                      |
| ticaminhado           |                             | 🐁 Em processo                                                                                                    | de integração                                                                                                    | Não Não                                                                    | lido                                                                                                    | 3                                         | Nota fiscal                    |                      |
| Audéona               |                             | 🔒 Lido                                                                                                    |                                                                                                    | 8 Ped                                                                      | do com anexo                                                                                                    |                                           | Pedido sem anexo               |                      |
| Avaliação realizada   |                             | Availação pão                                                                                                    | realizada                                                                                                    | Em :                                                                       | nencenno de internello.                                                                                                    | 1=                                        | Timeline                       |                      |

#### Nesta tela, o fornecedor pode:

Centro de Negócios Rua Flórida, 1670 - 9º andar CEP 04565-001 - Brooklin Novo São Paulo - SP Fone: (11) 2106-3300

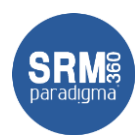

- Imprimir: imprimir os dados do pedido
- Aceitar: dá o aceite no pedido e confirma o mesmo
- **Cancelar**: rejeita o pedido e cancela o mesmo
- Fechar: fecha a janela

### 6. Como acompanhar contratos

Para acompanhar os contratos destinados ao fornecedor, ele precisa acessar o menu "Contrato  $\rightarrow$  Todos":

| ≡             | paradign  | <b>Na"</b> Contrato / Todos |                                              |                                                                                  |             |                                          |                |                |                                                   | EA               |
|---------------|-----------|-----------------------------|----------------------------------------------|----------------------------------------------------------------------------------|-------------|------------------------------------------|----------------|----------------|---------------------------------------------------|------------------|
| <b>↑</b><br>□ | Descrição | contrato                    |                                              |                                                                                  |             | Exibir Contratos encerrados              |                | •              | Pesquisar Q Filtros                               | adicionais       |
| 6             | Código ~  | Número ~                    | Descrição ~                                  | Contratante ~                                                                    | Contratada  | <ul> <li>Responsável   Gestor</li> </ul> | · Início • · · | Encerramento ~ | Valor   Saldo 🗸 🗸                                 | Situação         |
| *             | 1226      | 00025/2018-COMP             | CHRISTAL LEILÃO CONTRATO<br>23/08            | Empresa Compradora                                                               | FornecedorA | Comprador c   Comprador c                | 30/08/2018     | 30/09/2018     | R\$ 200,000000000   R\$<br>200,000000000          | ø                |
|               | 1221      | 00021/2018-COMP             | CHRISTAL LEILÃO CONTRATON                    | Empresa Compradora                                                               | FornecedorA | Comprador c   Comprador c                | 23/08/2018     | 30/08/2018     | R\$ 83.007.749,0999999940   R\$<br>29,100000000   | ø                |
|               | Contrato  | .0005.Com                   | GERAR CONTRATO LOTE                          | Empresa Compradora                                                               | FornecedorA | raul                                     | 30/11/2016     | 30/12/2016     | USD 8.691.000,00000000   USD<br>0,00000000        | ø                |
| 6             | 866       | 3268.2016.CR.PP.0005.Com    | GERAR CONTRATO LOTE                          | Empresa Compradora                                                               | FornecedorA | raul   raul                              | 30/11/2016     | 08/12/2016     | USD 2.894.000,00000000   USD<br>0,00000000        | ø                |
|               | 857       | 3263.2016.CRW.PE.0207.Co    | Pregão gera contrato 3                       | Empresa Compradora Idione Empresa<br>Compradora Idione Empresa Compradora Idione | FornecedorA | Comprador c   raul                       | 24/11/2016     | 08/12/2016     | R\$ 7.705,6000000000   R\$<br>0,0000000000        | ø                |
| 8             | 845       | 3258.2016.AKS.CD.0130.Co    | Compra bacon com contrato                    | Empresa Compradora                                                               | FornecedorA | Comprador c                              | 23/11/2016     | 23/11/2016     | R\$ 28.480,000000000   R\$<br>0,000000000         | ø                |
|               | 513       | 00008/2016-COMP.TA.0002     | Contrato Idione planning                     | Empresa Compradora                                                               | FornecedorA | Comprador c   Comprador c                | 01/08/2016     | 30/08/2018     | R\$ 380.600,000000000   R\$<br>0,000000000        | ø                |
|               | 541       | 00020/2016-COMP             | Contrato Idione 0011 para aprovar<br>- jader | Empresa Compradora                                                               | FornecedorA | Comprador Idione   Comprador c           | 01/08/2016     | 31/08/2016     | R\$ 110.000,000000000   R\$<br>109.000,0000000000 | ø                |
|               | 613       | 00036/2016-COMP             | Contrato Idione não entra no fluxo<br>3      | Empresa Compradora                                                               | FornecedorA | adm_idione   Comprador c                 | 01/08/2016     | 30/08/2016     | USD 0,00000000   USD<br>0,00000000                | ø                |
|               | 623       | 00021/2016-COMP             | Contrato Idione 0012 para aprovar            | Empresa Compradora                                                               | FornecedorA | adm_idione   Comprador c                 | 01/08/2016     | 31/08/2016     | USD 528.375,00000000   USD<br>0,00000000          | ø                |
|               | 655       | 00025/2016-COMP.TA.0001     | Contrato Idione 0013                         | Empresa Compradora                                                               | FornecedorA | adm_idione   Comprador c                 | 01/08/2016     | 30/09/2016     | R\$ 300.000,000000000   R\$<br>0,000000000        | ø                |
|               | 657       | 00027/2016-COMP.TA.0001     | Contrato Idione 0015                         | Empresa Compradora                                                               | FornecedorA | adm_idione   Comprador c                 | 01/08/2016     | 30/08/2016     | USD 300.012,00000000   USD<br>0,00000000          | ø                |
|               | 681       | 00039/2016-COMP             | Contrato Idione                              | Empresa Compradora                                                               | FornecedorA | adm_idione   Comprador c                 | 01/08/2016     | 30/09/2016     | USD 12.001,20000000   USD<br>0,00000000           | à                |
|               | 379       | C.040.06/2015.TA.0001       | Cotação Idione gera contrato                 | Empresa compradorana                                                             | FornecedorA | coelho   aparecida                       | 10/10/2015     | 30/11/2015     | R\$ 592,0000000000   R\$<br>0,0000000000          | à                |
|               | H 4 1 1   | ► F]                        |                                              |                                                                                  |             |                                          |                |                | P& 150 657 000000000   P& 1                       | - 24 de 24 itens |
|               | Legenda 🔨 |                             |                                              | 🚼 Rescindido                                                                     |             | A Renovado por termo aditivo             |                | 🍅 Encerrado    |                                                   |                  |

Assim, a plataforma apresenta todos os contratos que o fornecedor esteja envolvido. Para visualizar os dados e itens do contrato, basta clicar sobre a descrição do contrato:

| lescrição | contrato                 |                                             |                                               |                                    |   | Exibir Contratos encerrados     |                              |                                  | <ul> <li>Pesquisar</li> <li>Q, Filtro</li> </ul>   | s adicion |
|-----------|--------------------------|---------------------------------------------|-----------------------------------------------|------------------------------------|---|---------------------------------|------------------------------|----------------------------------|----------------------------------------------------|-----------|
| ódigo 🗸   | Número ~                 | Descrição 🗸                                 | Contratante                                   | ✓ Contratada                       |   | Responsável   Gestor            | <ul> <li>Início *</li> </ul> | <ul> <li>Encerramento</li> </ul> | ✓ Valor   Saldo ✓                                  | Situr     |
| 26        | 00025/2018-COMP          | CHRISTAL LEILÃO CONTRATO<br>23/08           | Empresa Compradora                            | FornecedorA                        |   | Comprador c   Comprador c       | 30/08/2018                   | 30/09/2018                       | R\$ 200,0000000000   R\$<br>200,0000000000         | é         |
| 21        | 00021/2018-COMP          | CHRISTAL LEILÃO CONTRATO!!                  | Empresa Compradora                            | FornecedorA                        |   | Comprador c   Comprador c       | 23/08/2018                   | 30/08/2018                       | R\$ 83.007.749,0999999940   R\$<br>29,1000000000   | é         |
| 7         | 3268.2016.CR.PP.6005.Com | GERAR CONTRATO LOTE                         | Manutenção do contrato                        | darina dar                         |   |                                 |                              | × 2016                           | USD 8.691.000,00000000   USD<br>0,00000000         | é         |
| 6         | 3268.2016.CR.PP.0005.Com | GERAR CONTRATO LOTE                         | Liauos gerais Literis Operações re            | sacionauas                         |   |                                 |                              | 2016                             | USD 2.894.000,00000000   USD<br>0,000000000        | é         |
| 7         | 3263.2016.CRW.PE.0207.Co | Pregão gera contrato 3                      | Contratante principal<br>Contratada principal | Empresa Compradora<br>FornecedorA  |   |                                 |                              | 2016                             | R\$ 7.705,6000000000   R\$<br>0,0000000000         | ć         |
| 5         | 3258.2016.AKS.CD.0130.Co | Compra bacon com contrato                   | Responsável<br>Número                         | Comprador c<br>00021/2018-COMP     |   | Tipo Compra                     |                              | 2016                             | R\$ 28.480,0000000000   R\$<br>0,0000000000        | É         |
| 3         | 00008/2016-COMP.TA.0002  | Contrato Idione planning                    | Descrição                                     | CHRISTAL LEILÃO CONTRATO!!         |   | Frogene Selectorie              |                              | 2018                             | R\$ 380.600,0000000000   R\$<br>0,0000000000       | ŕ         |
| 1         | 00020/2016-COMP          | Contrato Idione 0011 para aprova<br>- jader | Objeto<br>Tipo do objeto<br>Departamento      | CHRISTAL LEILAO CONTRATO!!         |   |                                 |                              | 2016                             | R\$ 110.000,0000000000   R\$<br>109.000,0000000000 | é         |
| 3         | 00036/2016-COMP          | Contrato Idione não entra no fluxo<br>3     | Natureza de despesa                           |                                    |   |                                 |                              | 2016                             | USD 0,00000000   USD<br>0,00000000                 | é         |
| 3         | 00021/2016-COMP          | Contrato Idione 0012 para aprova            | Contrato de                                   | <ul> <li>Compra O Venda</li> </ul> |   | Prazo indeterminado 🔵 Sim 💿 N   | ão                           | 2016                             | USD 528.375,00000000   USD<br>0.00000000           | é         |
| 5         | 00025/2016-COMP.TA.0001  | Contrato Idione 0013                        | Data de início                                | 23/08/2018                         | Ē | Data de encerramento 30/08/2018 | •.                           | 110                              | R\$ 300.000,000000000   R\$<br>0.0000000000        | é         |
| 7         | 00027/2016-COMP.TA.0001  | Contrato Idione 0015                        | Duração (dias)                                | 7                                  | * | Renovação automática 🔾 Sim 💿 n  | 80                           | 2016                             | USD 300.012,00000000   USD<br>0.00000000           | é         |
| 1         | 00039/2016-COMP          | Contrato Idione                             |                                               |                                    |   |                                 |                              | Fechar 2016                      | USD 12.001,20000000   USD 0,00000000               | ¢         |
| 9         | C.040.06/2015.TA.0001    | Cotação Idione gera contrato                | Empresa compradorana                          | FornecedorA                        |   | coelho   aparecida              | 10/10/2015                   | 30/11/2015                       | R\$ 592,0000000000   R\$<br>0,0000000000           | ę         |
|           |                          |                                             |                                               |                                    |   |                                 |                              |                                  | R& 150 657 000000000   R&                          |           |

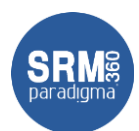

Assim, o fornecedor pode visualizar, os dados gerais do contrato, itens dele e operações relacionadas (pedidos emitidos através do contrato).

Na aba de itens, o fornecedor visualiza os itens dele:

| ≡             | paradign  | na" Contrato / Todos     |                                             |                                                                                           |                                |             |                                               |                                      |                |                                  |                                                  | EA               |
|---------------|-----------|--------------------------|---------------------------------------------|-------------------------------------------------------------------------------------------|--------------------------------|-------------|-----------------------------------------------|--------------------------------------|----------------|----------------------------------|--------------------------------------------------|------------------|
| <b>↑</b><br>□ | Descrição | contrato                 |                                             |                                                                                           |                                |             | Exibir Contratos encerrados                   |                                      |                |                                  | Pesquisar     Q Filtros                          | adicionais       |
| 6             | Código ~  | Número ~                 | Descrição ~                                 | Contratante                                                                               | <ul> <li>Contratada</li> </ul> |             | <ul> <li>Responsável   Gestor</li> </ul>      | ~ Ir                                 | ício Ŧ         | <ul> <li>Encerramento</li> </ul> | ✓ Valor   Saldo ✓                                | Situação         |
| *             | 1226      | 00025/2018-COMP          | CHRISTAL LEILÃO CONTRATO<br>23/08           | Empresa Compradora                                                                        | FornecedorA                    |             | Comprador c   Comprador c                     | 30                                   | /08/2018       | 30/09/2018                       | R\$ 200,000000000   R\$<br>200,000000000         | ø                |
|               | 1221      | 00021/2018-COMP          | CHRISTAL LEILÃO CONTRATO!!                  | Empresa Compradora                                                                        | FornecedorA                    |             | Comprador c   Comprador c                     | 23                                   | /08/2018       | 30/08/2018                       | R\$ 83.007.749,0999999940   R\$<br>29,100000000  | 8                |
| e             | 867       | 3268.2016.CR.PP.0005.Com | GERAR CONTRATO LOTE                         | Manutenção do contrato                                                                    | -                              |             |                                               |                                      |                | × 2016                           | USD 8.691.000,00000000   USD<br>0,00000000       | ė                |
|               | 866       | 3268.2016.CR.PP.0005.Com | GERAR CONTRATO LOTE                         | Dados gerais Itens Operações relacion                                                     | 8035                           |             |                                               |                                      |                | 2016                             | USD 2.894.000,00000000   USD<br>0,00000000       | ¢3               |
|               | 857       | 3263.2016.CRW.PE.0207.Co | Pregão gera contrato 3                      | Descrição                                                                                 | Contratante ~                  | Contratada  | ~ Valor                                       | Quantidade Sa                        | ildo q Projeto | 2016                             | R\$ 7.705,6000000000   R\$<br>0,000000000        | ø                |
| ۵             | 845       | 3258.2016.AKS.CD.0130.Co | Compra bacon com contrato                   | 13080 - ESCLEROGRAFO - COM CORPO<br>DE PENETRACAO DE 120 GRAUS                            |                                |             |                                               |                                      | _              | 2016                             | R\$ 28.480,0000000000   R\$<br>0,0000000000      | ø                |
|               | 513       | 00008/2016-COMP.TA.0002  | Contrato Idione planning                    | PRESSAO COROA 150 KP,NA ALTURA<br>645 MM E BASE 452 X 180 MM,<br>MEDINO E CENTRAL 180 MM, | Empresa Compradora             | FornecedorA | R\$ 29,1000000000 (P)<br>R\$ 0,0000000000 (I) | UM* 1,00 (P) 1,0<br>UM* 0,00 (R) R\$ | IO UM* / 29,10 | 2018                             | R\$ 330.600,000000000   R\$<br>0,000000000       | ø                |
|               | 541       | 00020/2016-COMP          | Contrato Idione 0011 para aprova<br>- jader | DE TENSÃO                                                                                 |                                |             |                                               |                                      |                | 2016                             | R\$ 110.000,000000000   R\$<br>109.000,000000000 | ø                |
|               | 613       | 00036/2016-COMP          | Contrato Idione não entra no fluxo<br>3     |                                                                                           |                                |             |                                               |                                      |                | 2016                             | USD 0,00000000   USD<br>0,00000000               | ø                |
|               | 623       | 00021/2016-COMP          | Contrato Idione 0012 para aprova            |                                                                                           |                                |             |                                               |                                      |                | 2016                             | USD 528.375,00000000   USD<br>0,00000000         | ø                |
|               | 655       | 00025/2016-COMP.TA.0001  | Contrato Idione 0013                        | H 4 1 P H                                                                                 |                                |             |                                               |                                      | 1 - 1 de 1 it  | iens 2016                        | R\$ 300.000,000000000   R\$<br>0,000000000       | ø                |
|               | 657       | 00027/2016-COMP.TA.0001  | Contrato Idione 0015                        | Legenda                                                                                   |                                |             |                                               |                                      |                | 2016                             | USD 300.012,00000000   USD<br>0,00000000         | ø                |
|               | 681       | 00039/2016-COMP          | Contrato Idione                             |                                                                                           |                                |             |                                               |                                      | Fe             | char 2016                        | USD 12.001,20000000   USD<br>0,00000000          | ø                |
|               | 379       | C.040.06/2015.TA.0001    | Cotação Idione gera contrato                | Empresa compradorana                                                                      | FornecedorA                    |             | coelho   aparecida                            | 10,                                  | /10/2015       | 30/11/2015                       | R\$ 592,0000000000   R\$<br>0,000000000          | ø                |
|               | H 4 1 1   | н                        |                                             |                                                                                           |                                |             |                                               |                                      |                |                                  | PE 150 657 00000000   PE<br>1                    | - 24 de 24 itens |
|               | Legenda 🔍 |                          |                                             |                                                                                           |                                |             |                                               |                                      |                |                                  |                                                  |                  |
|               |           |                          |                                             | Rescindido                                                                                |                                |             | A Renovado por termo aditivo                  | ,                                    |                | D Encerrado                      |                                                  |                  |

### 7. Como acompanhar catálogos

Para acompanhar os catálogos destinados ao fornecedor, ele precisa acessar o menu "Catálogo → Todos":

| = | paradigma"                  | Catálogo / | Todos                                               | 🗢 Solicitar annovação 🛛 🛢 Evoluir                                                                                                    |                                                                          |                                |                                                                    |                                                                          |                                                |               |            |                         | EA           |
|---|-----------------------------|------------|-----------------------------------------------------|----------------------------------------------------------------------------------------------------|--------------------------------------------------------------------------|--------------------------------|--------------------------------------------------------------------|--------------------------------------------------------------------------|------------------------------------------------|---------------|------------|-------------------------|--------------|
|   | Número<br>Titulo<br>Empresa |            |                                                     | The second description is a second second se |                                                                          | Q,                             | Exibir Catálogos em configura                                      | ção                                                                      |                                                | •             | Q          | Pesquisa<br>Filtros adi | r<br>cionais |
|   | Número<br>0065-07/2019      |            | Titulo     Catálogo de uniformes     catálogo DE EM | ✓ Empresa                                                                                                    | <ul> <li>Fornecedor</li> <li>FornecedorA</li> <li>FornecedorA</li> </ul> | <ul> <li>Vegociação</li> </ul> | <ul> <li>Início</li> <li>17/07/2019</li> <li>17/07/2020</li> </ul> | <ul> <li>Encerramento</li> <li>31/07/2019</li> <li>31/07/2021</li> </ul> | <ul> <li>Situação</li> <li>Situação</li> </ul> | -<br>93<br>94 | • (<br>* ) |                         |              |
|   | Catàlogo<br>Todos           |            | CHINESES DE EN                                      |                                                                                                    | • •••ifbuBUAR                                                            |                                | 11012020                                                           | ani as lenge                                                             |                                                | -9            |            | •                       |              |
| 0 |                             |            |                                                     |                                                                                                    |                                                                          |                                |                                                                    |                                                                          |                                                |               |            |                         |              |
|   |                             |            |                                                     |                                                                                                    |                                                                          |                                |                                                                    |                                                                          |                                                |               |            |                         |              |
|   |                             |            |                                                     |                                                                                                    |                                                                          |                                |                                                                    |                                                                          |                                                |               |            |                         |              |
|   |                             |            |                                                     |                                                                                                    |                                                                          |                                |                                                                    |                                                                          |                                                |               |            |                         |              |
|   | H 4 1 F H                   |            |                                                     |                                                                                                    |                                                                          |                                |                                                                    |                                                                          |                                                |               |            | 1 -                     | 2 de 2 itens |

Assim, a plataforma apresenta todos os catálogos que o fornecedor esteja envolvido. Para visualizar os dados e itens do catálogo, basta clicar sobre a descrição:

Centro de Negócios Rua Flórida, 1670 - 9º andar CEP 04565-001 - Brooklin Novo São Paulo - SP Fone: (11) 2106-3300

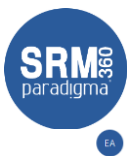

| ≡ | paradigma" Catálogo / | / Todos                   |                                 |                                       |   |                      |                |                  |                          |          |          |                  |     |             | EA           |
|---|-----------------------|---------------------------|---------------------------------|---------------------------------------|---|----------------------|----------------|------------------|--------------------------|----------|----------|------------------|-----|-------------|--------------|
| ÷ | + Incluir 🛞 Cancelar  | ⊘ Ativar 🌍 Inativar 🔊 Sol | icitar aprovação 🥤 Excluir      |                                       |   |                      |                |                  |                          |          |          |                  |     |             |              |
|   | Número                |                           |                                 |                                       |   |                      | Exibir Catálog | gos em configura | ação                     |          |          | Ŧ                |     | Pesquisa    | r            |
| 6 | Titulo                |                           |                                 |                                       |   |                      |                |                  |                          |          |          |                  | Q   | Filtros adi | cionais      |
| × | Empresa               |                           |                                 |                                       |   | 4                    |                |                  |                          |          |          |                  |     |             |              |
| 8 | Número                | ~ Titulo                  | ✓ Empresa                       | <ul> <li>Fornecedor</li> </ul>        |   | > Negociação         | ~ Ini          | cio              | <ul> <li>Ence</li> </ul> | rramento | Situação |                  |     |             |              |
|   | 0065-07/2019          | Catálogo de uniformes     | Manutenção do catálogo          |                                       |   |                      |                |                  |                          | ×        | ¢:       | ч <sub>о</sub> , | * ( |             |              |
|   | 0064-07/2019          | CATÁLOGO DE EM            | Dados gerais Itens Empresas Ope | erações relacionadas Anexos Auditoria |   |                      |                |                  |                          |          | ФС       | 9 <sub>2</sub>   | -   |             |              |
| 8 |                       |                           |                                 |                                       |   |                      |                |                  |                          |          |          |                  |     |             |              |
|   |                       |                           | Numero                          | 0065-07/2019                          | - | Situação             | Em configuraç  | 30               |                          |          |          |                  |     |             |              |
| 8 |                       |                           | Empresa                         |                                       | Q | Тіро                 | Exclusivo      |                  |                          |          |          |                  |     |             |              |
|   |                       |                           | Titulo                          | Catalogo de uniformes                 |   |                      |                |                  |                          |          |          |                  |     |             |              |
|   |                       |                           | Fornecedor                      | FornecedorA                           |   |                      |                |                  |                          |          |          |                  |     |             |              |
|   |                       |                           | Gestor                          |                                       | Q | Responsável          | Empresa For    | mecedor A        |                          | Q        |          |                  |     |             |              |
|   |                       |                           | Data de início                  | 17/07/2019                            | Ē | Data de encerramento | 31/07/2019     |                  |                          | Ē        |          |                  |     |             |              |
|   |                       |                           | Resumo                          | a                                     |   |                      |                |                  |                          |          |          |                  |     |             |              |
|   |                       |                           |                                 |                                       |   |                      |                |                  |                          | 10       |          |                  |     |             |              |
|   |                       |                           |                                 |                                       |   |                      |                |                  |                          |          |          |                  |     |             |              |
|   |                       |                           |                                 |                                       |   |                      | Si             | alvar e fechar   | Salvar                   | Fechar   |          |                  |     |             |              |
|   |                       |                           |                                 |                                       |   |                      |                |                  |                          |          |          |                  |     |             |              |
|   |                       |                           |                                 |                                       |   |                      |                |                  |                          |          |          |                  |     |             |              |
|   |                       |                           |                                 |                                       |   |                      |                |                  |                          |          |          |                  |     |             |              |
|   |                       |                           |                                 |                                       |   |                      |                |                  |                          |          |          |                  |     |             |              |
|   | H 4 1 F H             |                           |                                 |                                       |   |                      |                |                  |                          |          |          |                  |     | 1.          | 2 de 2 itens |
|   | Legenda 👃             |                           |                                 |                                       |   |                      |                |                  |                          |          |          |                  |     |             |              |
|   |                       |                           |                                 |                                       |   |                      |                |                  |                          |          |          |                  |     |             |              |

Assim, o fornecedor pode visualizar, os dados gerais do catálogo, itens dele e operações relacionadas (pedidos emitidos através do contrato).

Na aba de itens, o fornecedor visualiza os itens dele:

| mpresa     |                            | Datingen en configuração                                                                                                    | * Pesquisar<br>Q. Filtros adicion |
|------------|----------------------------|----------------------------------------------------------------------------------------------------|-----------------------------------|
| úmero      | <ul> <li>Titula</li> </ul> | ✓ Empresa ✓ Formecador ✓ Negociação ≪ Inicio ✓ Encertamento ✓ Stuação                                                                                               |                                   |
| 15-07/2019 | Catálogo de uniformes      | Manutenção do catálogo × 🕫                                                                                                    | 9. 49 B                           |
| 64-07/2019 | CATÁLOGO DE EM             | Dados perais Items Empresas Operaçãos relacionadas Anexos Auditoria                                                                                                 | °a ⇔ 8 🗎                          |
|            |                            | 🕼 Importar 🕂 Incluir 🔋 Excluir 🕜 Athrar 🚫 Instinar 🐻 Condição de pagamento                                                                                          |                                   |
|            |                            | # ~ Item ~ Códoo ~ Fornecedor ~ Un. med., ~ Quantida, ~ Valor ~                                                                                                    |                                   |
|            |                            | 13021 - CALMA MARA AQUARDO -<br>1 EN ALMERION, NO TAMAMO DE 8500001 PermecederA UNI <sup>4</sup> 0,00 (7) <b>RS 10,09 </b> 2 🐼 🔂 🔲<br>96 CERTIFICTION, EM 118 VOLTS |                                   |
|            |                            | и и 🖬 🕨 и 1-1de18ее                                                                                                    |                                   |
|            |                            | Fechar                                                                                                    |                                   |
|            |                            |                                                                                                    |                                   |
|            |                            |                                                                                                    |                                   |
|            |                            |                                                                                                    |                                   |

### 8. Como acompanhar os títulos de pagamentos

Para acompanhar os títulos de pagamentos destinados ao fornecedor, ele precisa acessar o menu "Pagamentos  $\rightarrow$  Todos":

Centro de Tecnologia Rod. SC 401, nº 8.600 – cj. 102 CEP 88.050-000 – Santo Antônio de Lisboa Florianópolis – SC Fone: (48) 2106-7800

4/2/2020 10/14

| Ţ<br>≡ | Dar<br>paradigma' | adigma<br>Pagamentos / Tadas                | a                            |                             |                                |                                     |                 |                |                                | SR                  | digma<br>Ps         |
|--------|-------------------|---------------------------------------------|------------------------------|-----------------------------|--------------------------------|-------------------------------------|-----------------|----------------|--------------------------------|---------------------|---------------------|
| ↑<br>♪ | Excluir<br>Tîtulo |                                             |                              |                             |                                |                                     | Exibir Todos os | titulos        |                                | ▼ Pesq<br>Q Filtros | ulsar<br>adicionais |
| ≣<br>≯ | Titulo ~          | Comprador ~                                 | Fornecedor                   | <ul> <li>Emissão</li> </ul> | <ul> <li>Vencimento</li> </ul> | <ul> <li>Valor do título</li> </ul> | ~ Desconto      | ✓ Valor pago   | <ul> <li>∽ Situação</li> </ul> | ×                   |                     |
| •      | 131               | PARADIGMA BUSINESS SOLUTION S/A             | DESCARPACK - SEGURANÇA TOTAL | 25/07/2012                  | 25/08/2012                     | R\$ 123.521,0000                    | R\$ 20,0000     | R\$ 1.000,0000 | Cancelado                      | 8 📫 🐇               |                     |
| •      | 130               | PARADIGMA BUSINESS SOLUTION S/A             | DESCARPACK - SEGURANÇA TOTAL | 25/07/2012                  | 25/08/2012                     | R\$ 12.352,0000                     | R\$ 20,0000     | R\$ 500,0000   | Cancelado                      | 10 🗯 🛣              |                     |
|        | 128               | PARADIGMA BUSINESS SOLUTION S/A             | DESCARPACK - SEGURANÇA TOTAL | 25/07/2012                  | 25/08/2012                     | R\$ 32.345,0000                     | R\$ 20,0000     | R\$ 5.150,0000 | Cancelado                      | 1                   |                     |
|        | 127<br>Decementer | PARADIGMA BUSINESS SOLUTION S/A             | DESCARPACK - SEGURANÇA TOTAL | 25/07/2012                  | 25/08/2012                     | R\$ 43.442,0000                     | R\$ 20,0000     | R\$ 5.150,0000 | Cancelado                      | 1 🗯 🛣               |                     |
|        | Todos             | A BUSINESS SOLUTION S/A                     | DESCARPACK - SEGURANÇA TOTAL | 25/07/2012                  | 25/08/2012                     | R\$ 43.423,0000                     | R\$ 20,0000     | R\$ 5.150,0000 | Cancelado                      | 8 📫 🐇               |                     |
| 8      | 124               | PARADIGMA BUSINESS SOLUTION S/A             | DESCARPACK - SEGURANÇA TOTAL | 25/07/2012                  | 25/08/2012                     | R\$ 45.452,0000                     | R\$ 20,0000     | R\$ 5.150,0000 | Cancelado                      | 1 🗯 🛣 🛔             |                     |
|        | 122               | PARADIGMA BUSINESS SOLUTION S/A             | DESCARPACK - SEGURANÇA TOTAL | 25/07/2012                  | 25/08/2012                     | R\$ 32.335,0000                     | R\$ 20,0000     | R\$ 5.150,0000 | Cancelado                      | 1                   |                     |
|        | 121               | PARADIGMA BUSINESS SOLUTION S/A             | DESCARPACK - SEGURANÇA TOTAL | 25/07/2012                  | 25/08/2012                     | R\$ 43.422,0000                     | R\$ 20,0000     | R\$ 5.150,0000 | Cancelado                      | 8 💷 🛔               |                     |
|        | 119               | PARADIGMA BUSINESS SOLUTION S/A             | DESCARPACK - SEGURANÇA TOTAL | 25/07/2012                  | 25/08/2012                     | R\$ 54.552,0000                     | R\$ 20,0000     | R\$ 5.150,0000 | Liquidado                      | 10 📫 🐇              |                     |
|        | 118               | PARADIGMA BUSINESS SOLUTION S/A             | DESCARPACK - SEGURANÇA TOTAL | 25/07/2012                  | 25/08/2012                     | R\$ 4.435,0000                      | R\$ 20,0000     | R\$ 5.150,0000 | Liquidado                      | 1 🗯 🛣 🛔             |                     |
|        | 116               | PARADIGMA BUSINESS SOLUTION S/A             | DESCARPACK - SEGURANÇA TOTAL | 25/07/2012                  | 25/08/2012                     | R\$ 21.333,0000                     | R\$ 20,0000     | R\$ 5.150,0000 | Liquidado                      | 1                   |                     |
|        | 115               | PARADIGMA BUSINESS SOLUTION S/A             | DESCARPACK - SEGURANÇA TOTAL | 25/07/2012                  | 25/08/2012                     | R\$ 3.234,0000                      | R\$ 20,0000     | R\$ 5.150,0000 | Liquidado                      | 1 💷 👗               |                     |
|        | 113               | PARADIGMA BUSINESS SOLUTION S/A             | DESCARPACK - SEGURANÇA TOTAL | 25/07/2012                  | 25/08/2012                     | R\$ 12.134,0000                     | R\$ 20,0000     | R\$ 5.150,0000 | Aberto                         | 8 📫 🐇               |                     |
|        | 112               | PARADIGMA BUSINESS SOLUTION S/A - SÃO PAULO | DESCARPACK - SEGURANÇA TOTAL | 25/07/2012                  | 25/08/2012                     | R\$ 2.122,0000                      | R\$ 20,0000     | R\$ 5.150,0000 | Aberto                         | 0 🗯 🖺               |                     |
|        | Legenda U         |                                             |                              |                             |                                |                                     |                 |                |                                | 1                   | - 36 de 36 itens    |

O sistema apresenta os títulos de pagamentos publicados para o fornecedor. Na mesma tela o fornecedor pode usar os filtros de busca pelo número do título e as visões de exibição:

| Pesquisar         |
|-------------------|
| C, Filtros adicio |
|                   |
|                   |
| 🖸                 |
| 8                 |
| t.                |
| ¥                 |
| t.                |
| λ.                |
| μ.                |
| #                 |
| #                 |
| Å                 |
| 1 - 36 de         |
|                   |
|                   |
|                   |
|                   |
|                   |
|                   |
|                   |

Nesta o fornecedor pode visualizar os títulos publicados para ele:

- Todos os títulos
- Títulos em aberto
- Títulos protocolados
- Títulos na área gestora
- Títulos na área financeira
- Títulos liberados para pagamento
- Títulos devolvidos ao fornecedor
- Títulos bloqueados

Centro de Negócios Rua Flórida, 1670 - 9º andar CEP 04565-001 - Brooklin Novo São Paulo - SP Fone: (11) 2106-3300

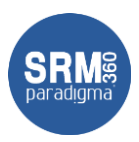

Para visualizar os detalhes de um título, basta clicar na lista de pesquisa, sobre ó link do título:

| Excluir        |                                 |                                          |                             |                                    |                                      |                              |                                |                              |        |                |
|----------------|---------------------------------|------------------------------------------|-----------------------------|------------------------------------|--------------------------------------|------------------------------|--------------------------------|------------------------------|--------|----------------|
| ulo<br>necedor |                                 |                                          |                             |                                    |                                      | Exibir Todos os I            | itulos                         |                              | •      | Pesquisar      |
| lo             | <ul> <li>Comprador</li> </ul>   | <ul> <li>Fornecedor</li> </ul>           | <ul> <li>Emissão</li> </ul> | < Vencimento                       | <ul> <li>Valor do título</li> </ul>  | <ul> <li>Desconto</li> </ul> | <ul> <li>Valor pago</li> </ul> | <ul> <li>Situação</li> </ul> |        |                |
| 15             | PARADIGMA BUSINESS SOLUTION S/A | casa pas<br>Título financeiro            |                             |                                    |                                      |                              | ×                              | Liquidado                    | h 🖷    | ++* <b>2</b> 5 |
|                | PARADIGMA BUSINESS SOLUTION S/A | CASA DAS Dados gerais Taxas e            | e impostos Desconto Pagam   | ento Anexos Históri                | co                                   |                              |                                | Aberto                       | 8 📖    | •              |
|                | PARADIGMA BUSINESS SOLUTION S/A | DESCARPA Titulo                          | 3122212                     |                                    | Situação                             | Aberto                       |                                | Cancelado                    | 8 🖬    | *              |
|                | PARADIGMA BUSINESS SOLUTION S/A | Comprador<br>DESCARPA Fornecedor         | PARADIGMA<br>CASA DAS E     | BUSINESS SOLUTION S/A<br>MBALAGENS |                                      |                              |                                | Cancelado                    | () şat | *              |
|                | PARADIGMA BUSINESS SOLUTION S/A | Tipo<br>DESCARPA Número da nota          | Pedido<br>?                 |                                    | Pedido<br>Série                      | 122122                       |                                | Cancelado                    | 1      | *              |
|                | PARADIGMA BUSINESS SOLUTION S/A | DESCARPA Valor do título                 | R\$ 8.653,00                | 00                                 | Data do pagamento<br>Data de emissão | 25/07/2015<br>20/07/2015     |                                | Cancelado                    | II 💷   | *              |
|                | PARADIGMA BUSINESS SOLUTION S/A | DESCARPA Valor pago                      | R\$ 1.000,00                | 00                                 | Última alteração<br>Distensio como   | 29/07/2015                   |                                | Cancelado                    | 8 88   | *              |
|                | PARADIGMA BUSINESS SOLUTION S/A | DESCARPA Observação<br>Medius do reformo |                             |                                    | Protocolo comp.                      |                              |                                | Cancelado                    | 0 🗯    | *              |
|                | PARADIGMA BUSINESS SOLUTION S/A | DESCARPA                                 |                             |                                    |                                      |                              |                                | Cancelado                    | 1      | **             |
|                | PARADIGMA BUSINESS SOLUTION S/A | DESCARPA                                 |                             |                                    |                                      |                              | Fechar                         | Cancelado                    | 0 şat  | *              |
|                | PARADIGMA BUSINESS SOLUTION S/A | DESCARPA                                 |                             |                                    |                                      |                              |                                | Liquidado                    | 1      | *              |
|                | PARADIGMA BUSINESS SOLUTION S/A | DESCARPACK - SEGURANÇA TOTAL             | 25/07/2012                  | 25/08/2012                         | R\$ 4.435,0000                       | R\$ 20,0000                  | R\$ 5.150,0000                 | Liquidado                    | 🗎 💷    | *              |
|                | PARADIGMA BUSINESS SOLUTION S/A | DESCARPACK - SEGURANÇA TOTAL             | 25/07/2012                  | 25/08/2012                         | R\$ 21.333,0000                      | R\$ 20,0000                  | R\$ 5.150,0000                 | Liquidado                    | 6 📫    | *              |
|                | PARADIGMA RUSINESS SOLUTION S/A | DESCARPACK - SEGURANCA TOTAL             | 25/07/2012                  | 25/08/2012                         | PE 3,734,0000                        | P4 20 0000                   | P\$ 5 150 0000                 | Liquidado                    |        | *              |

Para visualizar taxas e impostos relacionados ao título basta acessar a aba de "Taxas e impostos":

| Excluir          |                                 |                              |                                       |                       |                                     |                |                                |                              |                                   |                 |
|------------------|---------------------------------|------------------------------|---------------------------------------|-----------------------|-------------------------------------|----------------|--------------------------------|------------------------------|-----------------------------------|-----------------|
| tulo<br>rnecedor |                                 |                              |                                       |                       |                                     | Exibir Todos ( | os títulos                     |                              | * Pesqu<br>Q <sub>4</sub> Filtros | uisar<br>adicio |
| ulo              | <ul> <li>Comprador</li> </ul>   | ~ Fornecedor                 | <ul> <li>Emissão</li> </ul>           | ~ Vencimento          | <ul> <li>Valor do título</li> </ul> | ~ Desconto     | <ul> <li>Valor pago</li> </ul> | <ul> <li>Situação</li> </ul> |                                   |                 |
| 05               | PARADIGMA BUSINESS SOLUTION S/A | casa das<br>Título financein | 0                                     |                       |                                     |                | ×                              | Liquidado                    | 🗎 🚥 📰                             |                 |
|                  | PARADIGMA BUSINESS SOLUTION S/A | CASA DAS Dados gerais Taxa   | as e impostos Desconto Pagan          | mento Anexos Histório | :0                                  |                |                                | Aberto                       | 8 📖 🛗                             |                 |
|                  | PARADIGMA BUSINESS SOLUTION S/A | DESCARPA<br>Taxas e impost   | 05                                    |                       | Valor                               |                | ~                              | Cancelado                    | 8 📷 📩                             |                 |
|                  | PARADIGMA BUSINESS SOLUTION S/A | DESCARPA Imposto sobre O     | rculação de Mercadorias e Serviços (1 | ICMS)                 | 1,00 %                              |                |                                | Cancelado                    | 11 🗯 🛓                            |                 |
|                  | PARADIGMA BUSINESS SOLUTION S/A | DESCARPA                     |                                       |                       |                                     |                |                                | Cancelado                    | 8 📫 📩                             |                 |
|                  | PARADIGMA BUSINESS SOLUTION S/A | DESCARPA                     |                                       |                       |                                     |                |                                | Cancelado                    | 19 🗯 🛦                            |                 |
|                  | PARADIGMA BUSINESS SOLUTION S/A | DESCARPA                     |                                       |                       |                                     |                |                                | Cancelado                    | 8 📫 📩                             |                 |
|                  | PARADIGMA BUSINESS SOLUTION S/A | DESCARPA                     |                                       |                       |                                     |                |                                | Cancelado                    | 19 🗯 🛣                            |                 |
|                  | PARADIGMA BUSINESS SOLUTION S/A | DESCARPA H 4 1               | ► FI                                  |                       |                                     |                | 1 - 1 de 1 itens               | Cancelado                    | 1 📫 📩                             |                 |
|                  | PARADIGMA BUSINESS SOLUTION S/A | DESCARPA                     |                                       |                       |                                     |                | Fechar                         | Cancelado                    | 8 sa ±                            |                 |
|                  | PARADIGMA BUSINESS SOLUTION S/A | DESCARPA                     |                                       |                       |                                     |                |                                | Liquidado                    | ۵ 🖿 🗊                             |                 |
|                  | PARADIGMA BUSINESS SOLUTION S/A | DESCARPACK - SEGURANÇA TOTAL | 25/07/2012                            | 25/08/2012            | R\$ 4.435,0000                      | R\$ 20,0000    | R\$ 5.150,0000                 | Liquidado                    | 🗓 🗯 🛦                             |                 |
|                  | PARADIGMA BUSINESS SOLUTION S/A | DESCARPACK - SEGURANÇA TOTAL | 25/07/2012                            | 25/08/2012            | R\$ 21.333,0000                     | R\$ 20,0000    | R\$ 5.150,0000                 | Liquidado                    | ۵ 🖿 🗐                             |                 |
|                  | PARADIGMA BUSINESS SOLUTION S/A | DESCARPACK - SEGURANCA TOTAL | 25/07/2012                            | 25/08/2012            | RS 3,234,0000                       | R\$ 20,0000    | 85 5 150 0000                  | Liquidado                    |                                   |                 |

Para visualizar descontos relacionados ao título basta acessar a aba de "Descontos":

**Centro de Tecnologia** Rod. SC 401, nº 8.600 – cj. 102 CEP 88.050-000 – Santo Antônio de Lisboa Florianópolis – SC Fone: (48) 2106-7800

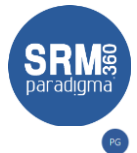

| Titulo     |                                 |                                   |                             |                                |                                     | Exibir Todos                 | is titulos       |                              | ٣                                                                                                    | Pesquisar       |
|------------|---------------------------------|-----------------------------------|-----------------------------|--------------------------------|-------------------------------------|------------------------------|------------------|------------------------------|----------------------------------------------------------------------------------------------------|-----------------|
| Fornecedor |                                 |                                   |                             |                                |                                     |                              |                  |                              |                                                                                                    | Q, Filtros adic |
|            |                                 |                                   |                             |                                |                                     |                              |                  |                              |                                                                                                    |                 |
| 'itulo ~   | Comprador                       | <ul> <li>Fornecedor</li> </ul>    | <ul> <li>Emissão</li> </ul> | <ul> <li>Vencimento</li> </ul> | <ul> <li>Valor do título</li> </ul> | > Desconto                   | ✓ Valor pago     | <ul> <li>Situação</li> </ul> |                                                                                                    |                 |
| 1005       | PARADIGMA BUSINESS SOLUTION S/A | CASA DAS                          |                             |                                |                                     |                              |                  | Liquidado                    |                                                                                                    | 🔤               |
|            |                                 | Titulo financeiro                 | utu Duurtu Duur             | and the second statistics      |                                     |                              | ×                |                              |                                                                                                    |                 |
|            | PARADIGMA BUSINESS SOLUTION S/A | CASA DAS Dados gerais Taxas e imp | ostos Desconto Pagar        | mento Anexos Historico         | D                                   |                              |                  | Aberto                       |                                                                                                    |                 |
| 31         | PARADIGMA BUSINESS SOLUTION S/A | DESCARPA                          |                             |                                |                                     | <ul> <li>Desconto</li> </ul> | ~                | Cancelado                    | 8 🖬                                                                                                    | 4 44            |
| 10         | PARADIGMA BUSINESS SOLUTION S/A | DESCARPA Desconto                 |                             |                                |                                     | R\$ 10.0000                  |                  | Cancelado                    |                                                                                                    | t 📩             |
|            |                                 |                                   |                             |                                |                                     |                              |                  |                              | (i) (ii) (iii) (ii | *               |
|            | PARADIGMA BUSINESS SOLUTION S/A | DESCARPA                          |                             |                                |                                     |                              |                  | Cancelado                    |                                                                                                    |                 |
|            | PARADIGMA BUSINESS SOLUTION S/A | DESCARPA                          |                             |                                |                                     |                              |                  | Cancelado                    |                                                                                                    | 1 2             |
| 25         | PARADIGMA BUSINESS SOLUTION S/A | DESCARPA                          |                             |                                |                                     |                              |                  | Cancelado                    | 8 🚥                                                                                                    | 1 Å             |
|            |                                 |                                   |                             |                                |                                     |                              |                  |                              | <b>B s</b>                                                                                                    | *               |
| 4          | PARADIGMA BUSINESS SOLUTION S/A | DESCARPA                          |                             |                                |                                     |                              |                  | Cancelado                    |                                                                                                    |                 |
|            | PARADIGMA BUSINESS SOLUTION S/A | DESCARPA H 🚽 📘 🕨 H                |                             |                                |                                     |                              | 1 - 1 de 1 itens | Cancelado                    |                                                                                                    | *               |
|            | PARADIGMA BUSINESS SOLUTION S/A | DESCARPA                          |                             |                                |                                     |                              |                  | Cancelado                    | 8 93                                                                                                    | t 🔬             |
|            |                                 |                                   |                             |                                |                                     |                              | Fechar           |                              |                                                                                                    | *               |
| 19         | PARADIGMA BUSINESS SOLUTION S/A | DESCARPA                          |                             |                                |                                     |                              |                  | Liquidado                    |                                                                                                    |                 |
| 18         | PARADIGMA BUSINESS SOLUTION S/A | DESCARPACK - SEGURANÇA TOTAL      | 25/07/2012                  | 25/08/2012                     | R\$ 4.435,0000                      | R\$ 20,0000                  | R\$ 5.150,0000   | Liquidado                    | ()<br>()                                                                                                    | 4 45            |
| 16         | PARADIGMA BUSINESS SOLUTION S/A | DESCARPACK - SEGURANCA TOTAL      | 25/07/2012                  | 25/08/2012                     | R\$ 21.333,0000                     | R\$ 20,0000                  | R\$ 5.150,0000   | Liquidado                    |                                                                                                    | 1 &             |
|            |                                 |                                   |                             |                                |                                     |                              |                  |                              | ា នេ                                                                                                    |                 |
| 5          | PARADIGMA BUSINESS SOLUTION S/A | DESCARPACK - SEGURANÇA TOTAL      |                             | 25/08/2012                     | R\$ 3.234,0000                      |                              | R\$ 5.150,0000   | Liquidado                    |                                                                                                    |                 |

E, para visualizar os pagamentos efetuados em um título, basta acessar a aba de "Pagamento":

| e parad <u>ig</u> m  | a <sup>*</sup> Pagamentos / Todos |                                      |                        |                                |                                     |                                          |                                |            |                  | PG                       |
|----------------------|-----------------------------------|--------------------------------------|------------------------|--------------------------------|-------------------------------------|------------------------------------------|--------------------------------|------------|------------------|--------------------------|
| Excluir              |                                   |                                      |                        |                                |                                     |                                          |                                |            |                  |                          |
| Titulo<br>Pornecedor |                                   |                                      |                        |                                |                                     | Exibir Todos e                           | s bbulos                       |            | ▼ Pes<br>Q, Fitz | lquisar<br>os adicionais |
| Titulo               | Comprador                         | ~ Fornecedor                         | ~ Emissão              | <ul> <li>Vencimento</li> </ul> | <ul> <li>Valor do título</li> </ul> | <ul> <li>Desconto</li> </ul>             | <ul> <li>Valor pago</li> </ul> | ─ Situação |                  |                          |
| 00005                | PARADIGMA BUSINESS SOLUTION S/A   | CASA DAS<br>Título financeiro        |                        |                                |                                     |                                          | ×                              | Liquidado  | D 📖 🚥 🖉          |                          |
| 3122212              | PARADIGMA BUSINESS SOLUTION S/A   | CASA DAS Dados gerais Taxas e impost | os Desconto Pagam      | ento Anexos Histórico          | 0                                   |                                          |                                | Aberto     | 8 💷 🗄            |                          |
| 131                  | PARADIGMA BUSINESS SOLUTION S/A   | DESCARPA Descrição V B               | anco 🗸 Ag              | ência / Conta 🗠 Tr             | ransação                            | <ul> <li>Câmbio</li> <li>V</li> </ul>    | alor pago                      | Cancelado  | 8 📫 🐇            |                          |
| 130                  | PARADIGMA BUSINESS SOLUTION S/A   | DESCARPA pagamenti Ba                | nco do Brasil S.A. 45- | 1 / 55-20 12                   | 212121                              | R\$ 3,0100 R\$                           | 5.150,0000                     | Cancelado  | 11 🗯 📩           |                          |
| 128                  | PARADIGMA BUSINESS SOLUTION S/A   | DESCARPA                             |                        |                                |                                     |                                          |                                | Cancelado  | 11 📫 📩           |                          |
| 127                  | PARADIGMA BUSINESS SOLUTION S/A   | DESCARPA                             |                        |                                |                                     |                                          |                                | Cancelado  | li 🗯 📩           |                          |
| 125                  | PARADIGMA BUSINESS SOLUTION S/A   | DESCARPA                             |                        |                                |                                     |                                          |                                | Cancelado  | 8 📫 🕹            |                          |
| 124                  | PARADIGMA BUSINESS SOLUTION S/A   | DESCARPA                             |                        |                                |                                     |                                          |                                | Cancelado  | 1 🗯 📩            |                          |
|                      | PARADIGMA BUSINESS SOLUTION S/A   | DESCARPA                             | > 1                    | alor do título R\$ 43.442/     | 0000 3                              | <ul> <li>Total dos pagamentos</li> </ul> | R\$ 5.150,0000                 | Cancelado  | 11 📫 📩           |                          |
|                      | PARADIGMA BUSINESS SOLUTION S/A   | DESCARPA                             |                        |                                |                                     |                                          | Fechar                         | Cancelado  | 8 şat 4          |                          |
| 119                  | PARADIGMA BUSINESS SOLUTION S/A   | DESCARPA                             |                        |                                |                                     |                                          |                                | Liquidado  | 0 📫 📩            |                          |
| 118                  | PARADIGMA BUSINESS SOLUTION S/A   | DESCARPACK - SEGURANÇA TOTAL         | 25/07/2012             | 25/08/2012                     | R\$ 4.435,0000                      | R\$ 20,0000                              | R\$ 5.150,0000                 | Liquidado  | 1 💷 📩            |                          |
| 116                  | PARADIGMA BUSINESS SOLUTION S/A   | DESCARPACK - SEGURANÇA TOTAL         | 25/07/2012             | 25/08/2012                     | R\$ 21.333,0000                     | R\$ 20,0000                              | R\$ 5.150,0000                 | Liquidado  | 0 📫 📩            |                          |
| 115                  | PARADIGMA BUSINESS SOLUTION S/A   | DESCARPACK - SEGURANÇA TOTAL         | 25/07/2012             | 25/08/2012                     | R\$ 3.234,0000                      | R\$ 20,0000                              | R\$ 5.150,0000                 | Liquidado  | 1 💷 📩            |                          |
| H ≪ 1 ►<br>Legenda   | н                                 |                                      |                        |                                |                                     |                                          |                                |            |                  | 1 - 36 de 36 itens       |

A aba de histórico, apresenta o histórico do título:

**Centro de Tecnologia** Rod. SC 401, nº 8.600 – cj. 102 CEP 88.050-000 – Santo Antônio de Lisboa Florianópolis – SC Fone: (48) 2106-7800

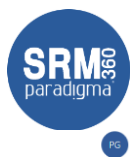

| Excluir      |                                 |                               |                                |                                     |                                     |              |                                |                              |           |                  |
|--------------|---------------------------------|-------------------------------|--------------------------------|-------------------------------------|-------------------------------------|--------------|--------------------------------|------------------------------|-----------|------------------|
| Titulo       | Endor Todos es titules          |                               |                                |                                     |                                     | : es títulos |                                | •                            | Pesquisar |                  |
|              |                                 |                               |                                |                                     |                                     |              |                                |                              |           | Q Filtros adicio |
| itulo        | <ul> <li>Comprador</li> </ul>   | ~ Fornecedor                  | ~ Emissão                      | ~ Vencimento                        | <ul> <li>Valor do título</li> </ul> | ~ Desconto   | <ul> <li>Valor pago</li> </ul> | <ul> <li>Situação</li> </ul> |           |                  |
| 005          | PARADIGNA BUSINESS SOLUTION S/A | casa das<br>Título financeiro |                                |                                     |                                     |              | ×                              | Liquidado                    |           | *** 🖸            |
|              | PARADIGMA BUSINESS SOLUTION S/A | CASA DAS Dados gerais Taxas e | impostos Desconto I            | Pagamento Anexos Histór             | ico                                 |              |                                | Aberto                       | 8         | •                |
| 1            | PARADIGMA BUSINESS SOLUTION S/A | DESCARPA<br>Data de histórico | <ul> <li>Vencimento</li> </ul> | <ul> <li>Valor do título</li> </ul> | Desconto Va                         | lor pago 🗸   |                                | Cancelado                    | 8 82      | *                |
| 0            | PARADIGMA BUSINESS SOLUTION S/A | DESCARPA 11/07/2019           | 30/07/2019                     | R\$ 2.000,0000                      |                                     |              | (as 🎁                          | Cancelado                    |           | *                |
| 1            | PARADIGMA BUSINESS SOLUTION S/A | DESCARPA 12/07/2019           | 30/07/2019                     | R\$ 2.000,0000                      |                                     |              | (az 🎁                          | Cancelado                    | 0 📫       | *                |
|              | PARADIGMA BUSINESS SOLUTION S/A | DESCARPA 12/07/2019           | 30/07/2019                     | R\$ 2.000,0000                      |                                     |              | \$_ +== ∰<br>\$_ +== ∰         | Cancelado                    | li sat    | Å                |
| 5            | PARADIGMA BUSINESS SOLUTION S/A | DESCARPA                      |                                |                                     |                                     |              |                                | Cancelado                    | 8 112     | *                |
| 4            | PARADIGMA BUSINESS SOLUTION S/A | DESCARPA                      |                                |                                     |                                     |              |                                | Cancelado                    | () sat    | *                |
|              | PARADIGMA BUSINESS SOLUTION S/A | DESCARPA H 🔺 🚺 🕨              | ы                              |                                     |                                     |              | 1 - 4 de 4 itens               | Cancelado                    | 0 📫       | *                |
| 1            | PARADIGMA BUSINESS SOLUTION S/A | DESCARPA                      |                                |                                     |                                     |              | Fechar                         | Cancelado                    | 8 şait    | *                |
| 9            | PARADIGMA BUSINESS SOLUTION S/A | DESCARPA                      |                                |                                     |                                     |              |                                | Liquidado                    | 1         | *                |
| 8            | PARADIGMA BUSINESS SOLUTION 5/A | DESCARPACK - SEGURANÇA TOTAL  | 25/07/2012                     | 25/08/2012                          | R\$ 4.435,0000                      | R\$ 20,0000  | R\$ 5.150,0000                 | Liquidado                    | () sat    | Å                |
| 6            | PARADIGMA BUSINESS SOLUTION 5/A | DESCARPACK - SEGURANÇA TOTAL  | 25/07/2012                     | 25/08/2012                          | R\$ 21.333,0000                     | R\$ 20,0000  | R\$ 5.150,0000                 | Liquidado                    | () (i)    | *                |
| 5            | PARADIGMA BUSINESS SOLUTION S/A | DESCARPACK - SEGURANÇA TOTAL  | 25/07/2012                     | 25/08/2012                          | R\$ 3.234,0000                      | R\$ 20,0000  | R\$ 5.150,0000                 | Liquidado                    | () sat    | *                |
| * <u>1</u> F | н                               |                               |                                |                                     |                                     |              |                                |                              |           | 1 - 36           |

Centro de Negócios Rua Flórida, 1670 - 9º andar CEP 04565-001 - Brooklin Novo São Paulo - SP Fone: (11) 2106-3300 Centro de Tecnologia Rod. SC 401, nº 8.600 – cj. 102 CEP 88.050-000 – Santo Antônio de Lisboa Florianópolis – SC Fone: (48) 2106-7800

4/2/2020 14/14